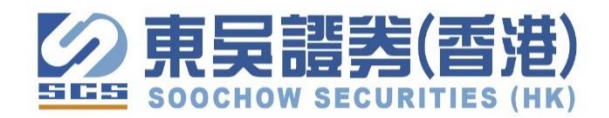

# 东吴证券同花顺 APP 港美股交易操作

1. 登入同花顺 APP > 交易,选"港美股">"绑定交易账户",点选我司"东吴证券(香港)"入口。

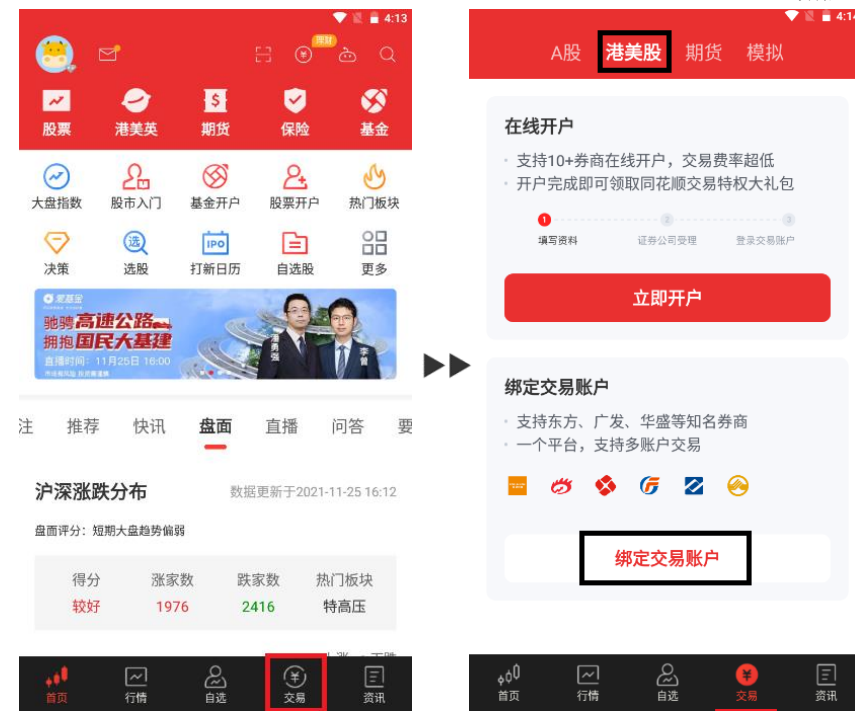

2. 账户资讯查阅

登入账户>可查阅现时账号资金及持仓股票价格

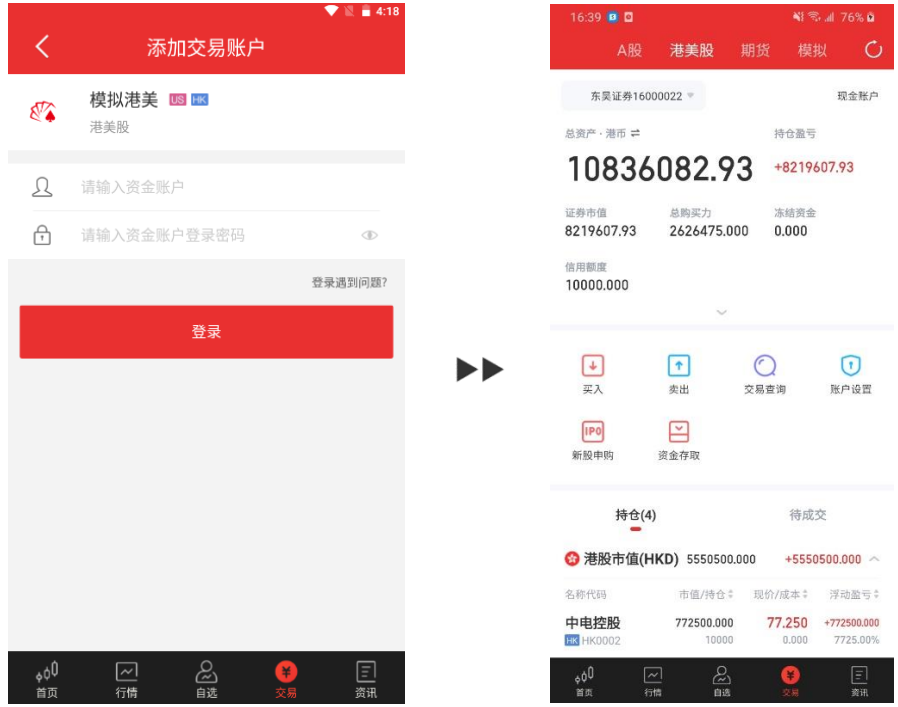

### 3. 股票选单界面

点选"行情"可即时查阅 A 股、港股、美股等股票清单

|                                          | · · · · · · · · · · · · · · · · · · ·                                                                                                    |        |                                    | 74 1                              | ▼ 🗎 🖬 5:37                             |
|------------------------------------------|----------------------------------------------------------------------------------------------------|--------|------------------------------------|-----------------------------------|----------------------------------------|
| A股 港美股 期                                 | tš 模拟 O                                                                                                    | 同花     | 2. <b>顺</b> Q 请输                   | 內股票代码/简拼                          |                                        |
| 东吴证券16000022 =                           | 现金账户                                                                                                    | 全理     | <b>求</b> A股 港股                     |                                   |                                        |
| ⇒ 市態 · 充资总                               | 持仓盈亏                                                                                                    | <br>沪  | 深指数                                |                                   | 更多〉                                    |
| 10836082.93                              | +8219607.93                                                                                                    |        |                                    |                                   |                                        |
| 证券市值 总购买力<br>8219607.93 2626475.000      | 冻结资金<br>0.000                                                                                                    |        | 上证指数<br>3584.18<br>-8.52 -0.24%    | 深证成指<br>14827.95<br>-59.65 -0.40% | 创业板指<br><b>3474.45</b><br>-4.21 -0.12% |
| 信用额度<br>10000.000<br>~                   |                                                                                                    |        | 沪深300<br><b>4896 44</b>            | 上证50<br>3218 05                   | 中证500<br>7233 54                       |
| ↓ ↑<br>买入 类出 交                           | 历查询     历户设置     百分(1)     百分(1) |        | -20.22 -0.41%                      | -13.79 -0.43%                     | -22.57 -0.31%                          |
|                                          |                                                                                                    | 全      | :球指数                               |                                   | 更多〉                                    |
| 新股申购 资金存取                                |                                                                                                    |        | 亚太市场                               | 欧非中东                              | 美洲市场                                   |
| 持仓(4)                                    | 待成交                                                                                                    |        | 恒生指数<br><b>24740.16</b>            | 英国富时<br><b>7298.75</b>            | 道琼斯<br><b>35804.38</b>                 |
| 😚 港股市值(HKD) 5550500.000                  | +5550500.000 ^                                                                                                    |        | +54.66 +0.22%                      | +12.43 +0.17%                     | -9.42 -0.03%                           |
| 名称代码 市值/持仓 🕯                             | 現价/成本 等 浮动盈亏 等                                                                                                    |        | 日本北海                               | 徳国ロムソ                             |                                        |
| <b>中电控股 772500.000</b><br>Ⅲ HK0002 10000 | <b>77.250</b> +772500.000<br>0.000 7725.00%                                                                                                    |        | 国正指数<br>8809.72                    | 德国DAX<br>15946.44                 | <sub>- 狗斯込兄</sub><br>15845.23          |
| , φ0                                     | (¥) 正<br>交易 資讯                                                                                                    | ¢<br>1 | .j <b>0 <mark>~</mark></b><br>板 行情 | 会」                                | 単         三           交易         资讯    |

### 以腾讯控股为例

在搜寻栏位输入"腾讯控股"或股票代号"700",系统会即时搜寻相关股票 进入页面可即时浏览价格、成交量、市值、走势图等即时资讯

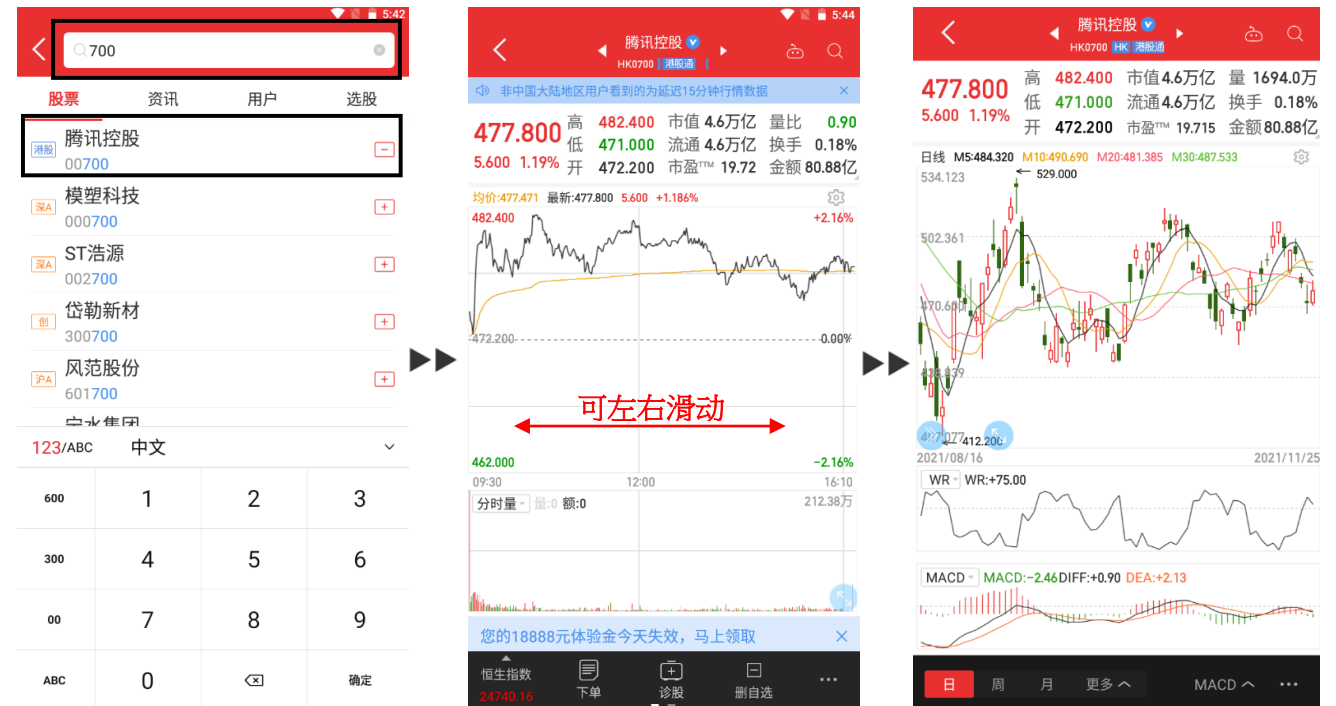

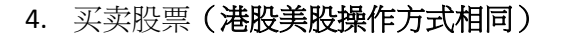

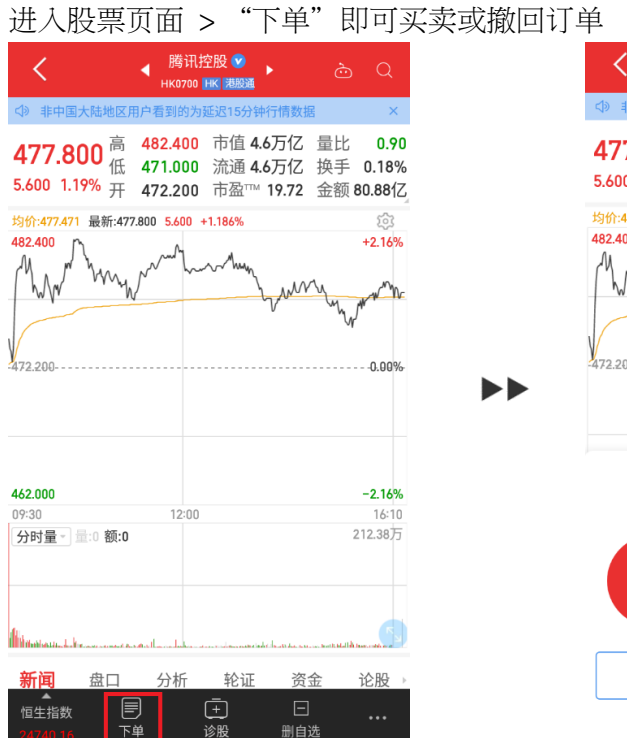

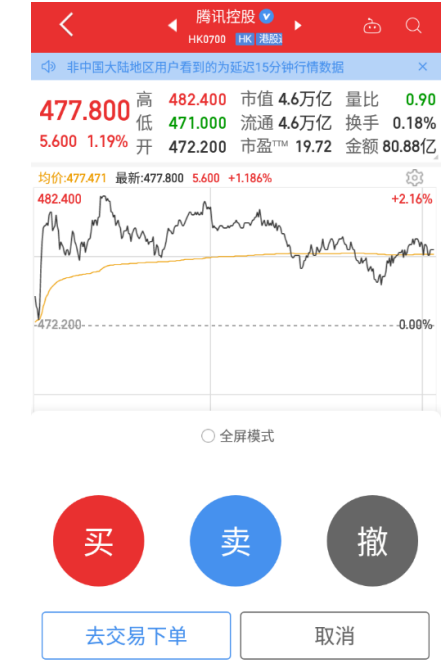

设定好下单数据、购买数量,选择要买入或卖出 按"买入"或"卖出",订单确认无误按下"确定买入"即可下单完成

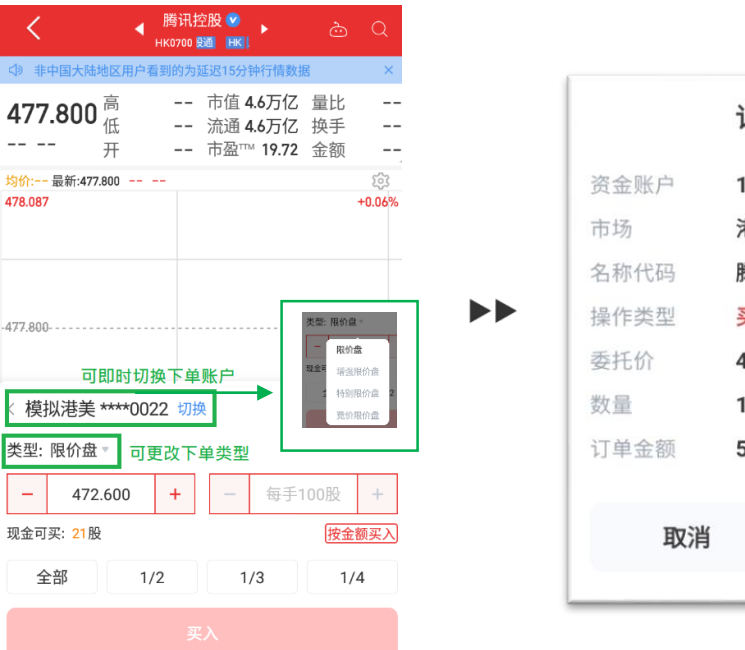

|      | 订单确认        |
|------|-------------|
| 资金账户 | 16000022    |
| 市场   | 港股市场        |
| 名称代码 | 腾讯控股 HK0700 |
| 操作类型 | 买入          |
| 委托价  | 477.8 限价盘   |
| 数量   | 1100        |
| 订单金额 | 525580.0    |
| 取消   | 确定买入        |

#### 5. 更改或撤单

"交易">"待成交"可查看待成交挂单,点选需要修改挂单可进行撒单或修改操作

| A股                                      | 港美股                   | 期货           | 模拟         | Ċ       |
|-----------------------------------------|-----------------------|--------------|------------|---------|
| 东吴证券1600                                | 00022 🔻               |              | 现金         | 全账户     |
| 总资产·港币 ≓                                |                       | 持仓           | 盈亏         |         |
| 10819                                   | 892.33                | 3 +34        | 36083.58   |         |
| 证券市值<br>8680883.58<br>信用额度<br>10000.000 | 总购买力<br>2148905.74    | 冻结<br>0 0.00 | 资金<br>DO   |         |
|                                         | ~                     |              |            |         |
| ↓<br>买入                                 | ↑<br>卖出               | 交易查询         | <b></b> 账户 | )<br>设置 |
| IPO<br>新股申购                             | ○ 资金存取                |              |            |         |
| 持仓(4)                                   |                       | 待            | 成交(1)<br>ー |         |
| 名称/时间                                   | 挂单价/均价                | ↑ 挂单量/       | 成交         | 操作      |
| 叉 腾讯控股<br>账 09:57:23                    | <b>1.000</b><br>0.000 | <b>D</b>     | 100<br>0   | 敞单      |
| <mark>↓0<sup>0</sup> へ<br/>首页 行</mark>  |                       | ¥<br>交易      | )<br>8     | 三<br>资讯 |

6. 交易记录

~ 行情 る。

(¥)

国

"交易" > "交易查询"可按日期查阅指定日期范围交易记录及资流水情况

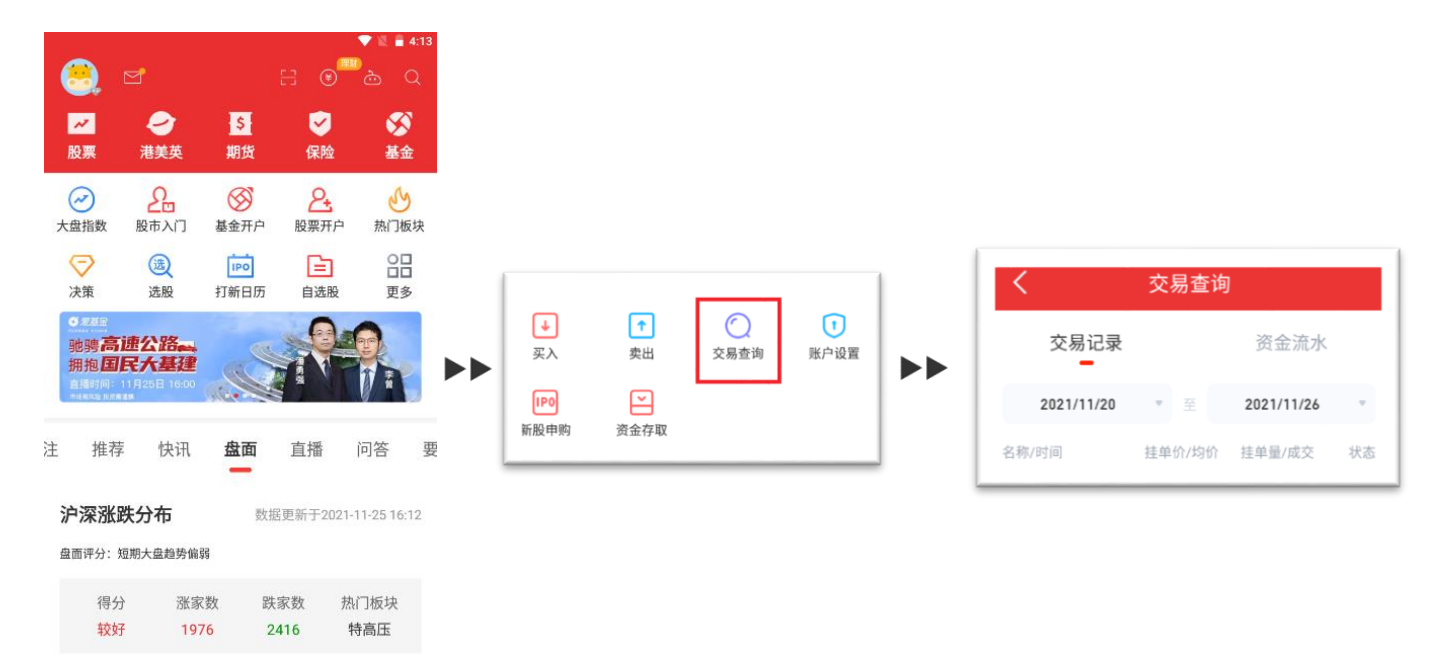

#### 7. 新股认购

"交易" > "新股申购" 可查阅可申购待上市新股票及已申请认购记录

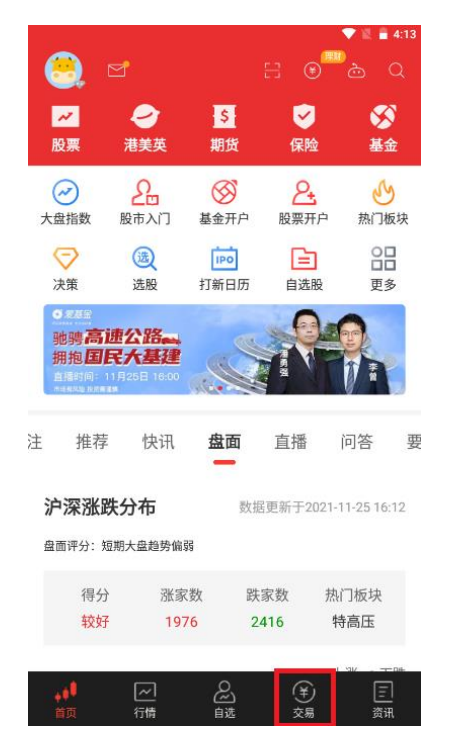

| →<br>买入     | ↑<br>卖出 | <b>交</b> 易查询 | <b>1</b><br>账户设置 |
|-------------|---------|--------------|------------------|
| IP0<br>新股申购 | 资金存取    |              |                  |

8. 资金存取

"交易" > "资金存取" > 登入东吴证券账号

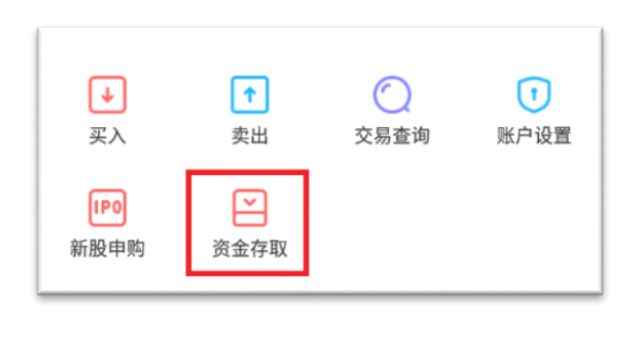

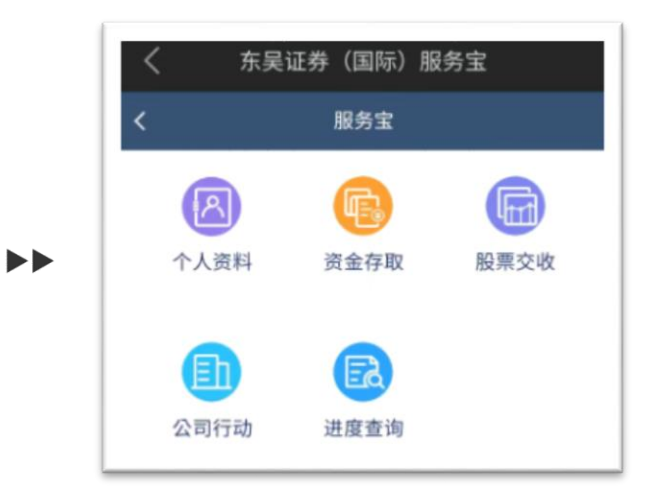

## 9. 自选股添加及删减

#### 添加

"自选" > "暂无股票、点击添加" > 输入股票名称或号码点击添加

"自选" > "编辑" > "添加股票" 输入股票名称或号码点击添加

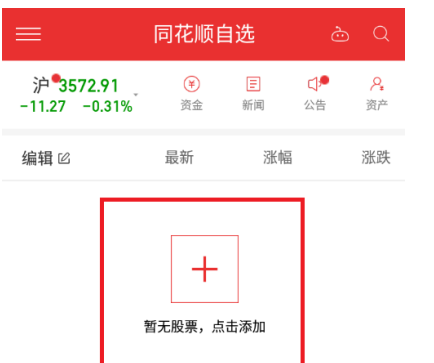

| <        | 股票添加   |    |
|----------|--------|----|
| ○ 请输入代码或 | 简拼     |    |
| 腾讯控股     | HK0700 | 添加 |
| 特斯拉      | TSLA   | 添加 |
| 飞亚达      | 000026 | 添加 |
| 郑州银行     | 002936 | 添加 |
|          |        |    |

清除搜索记录

| 应交易所要           | ē求,海外用户 <sup>;</sup> | 不再免费损          | 供实时行情         | ×        |
|-----------------|----------------------|----------------|---------------|----------|
| <sub>¢</sub> ≬Û | ~                    | <mark>≵</mark> | (¥)           | <u>三</u> |
| 首页              | 行情                   | 自选             | <sub>交易</sub> | 资讯       |

| 600 | 1 | 2 |   | 3  |
|-----|---|---|---|----|
|     |   | - |   | 6  |
| 300 | 4 | 5 |   | 6  |
| 00  | 7 | 8 |   | 9  |
| ABC | * | 0 | ← | 确定 |

#### 删减

| ≡                                | 同花顺            | 自选                    | èQ                    |
|----------------------------------|----------------|-----------------------|-----------------------|
| 沪 <b>*3571.</b> 9<br>-12.25 -0.1 | 73 ¥<br>34% 资金 | E C                   | <b>P 2</b><br>告 资产    |
| 编辑 🛙                             | 最新             | 涨幅                    | 涨跌                    |
| <mark>郑州银行</mark><br>002936      | 3.34           | 0%                    | 0.00                  |
| 飞亚达<br>000026                    | 11.89          | -1.00%                | -0.12                 |
| 特斯拉<br>US TSLA                   | 1116.000       | <b>0.63%</b><br>0.18% | <b>6.970</b><br>2.000 |
| 腾讯控股<br>HK HK0700                | 469.800        | -1.67%                | -8.000                |
|                                  | + 添加           | 股票                    |                       |
| 应交易所要求,                          | 海外用户不再免费       | 费提供实时行情               | ×                     |
| <mark>ہ¢0</mark><br>ق页           | 行情自选           | (羊)                   | 三                     |

| "自选" > "编辑" > 点选需要股票然后删除 | ">点选需要股票然后删除 |
|--------------------------|--------------|
|--------------------------|--------------|

| <          | 月                           | 投票设置                  | 添加股票 |
|------------|-----------------------------|-----------------------|------|
|            | 编辑股票                        | 编辑                    | 表头   |
| 你的         | 自选股及自选设置                    | 置,将会实时同步至6            | 电脑端  |
|            | 名称代码                        | 置顶                    | 拖动   |
| $\bigcirc$ | <mark>郑州银行</mark><br>002936 | $\overline{\uparrow}$ | =    |
| $\bigcirc$ | <b>飞亚达</b><br>000026        | $\overline{\uparrow}$ | =    |
| 0          | <mark>特斯拉</mark><br>TSLA    | $\overline{\uparrow}$ | =    |
| $\bigcirc$ | <b>腾讯控股</b><br>HK0700       | $\overline{\uparrow}$ | =    |
|            |                             |                       |      |

删除 (1)

# 10. 查阅持仓股票

"交易" > "持仓"即可查看账号现持有股票情况

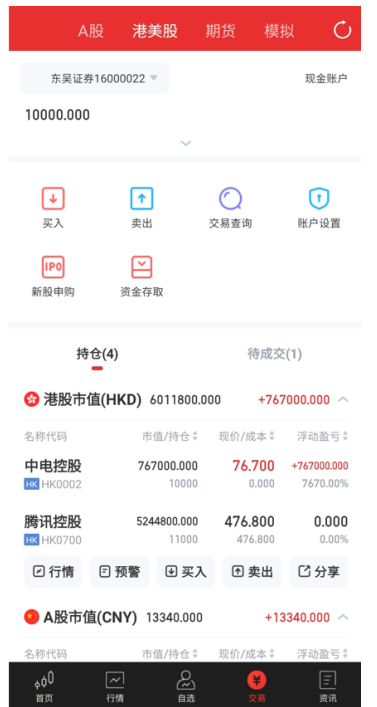